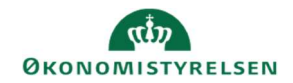

## **CAMPUS**

## Miniguide: Sådan sætter du afslutningsdato på en medarbejder

Denne miniguide viser hvordan du sætter en afslutningsdato på en profil.

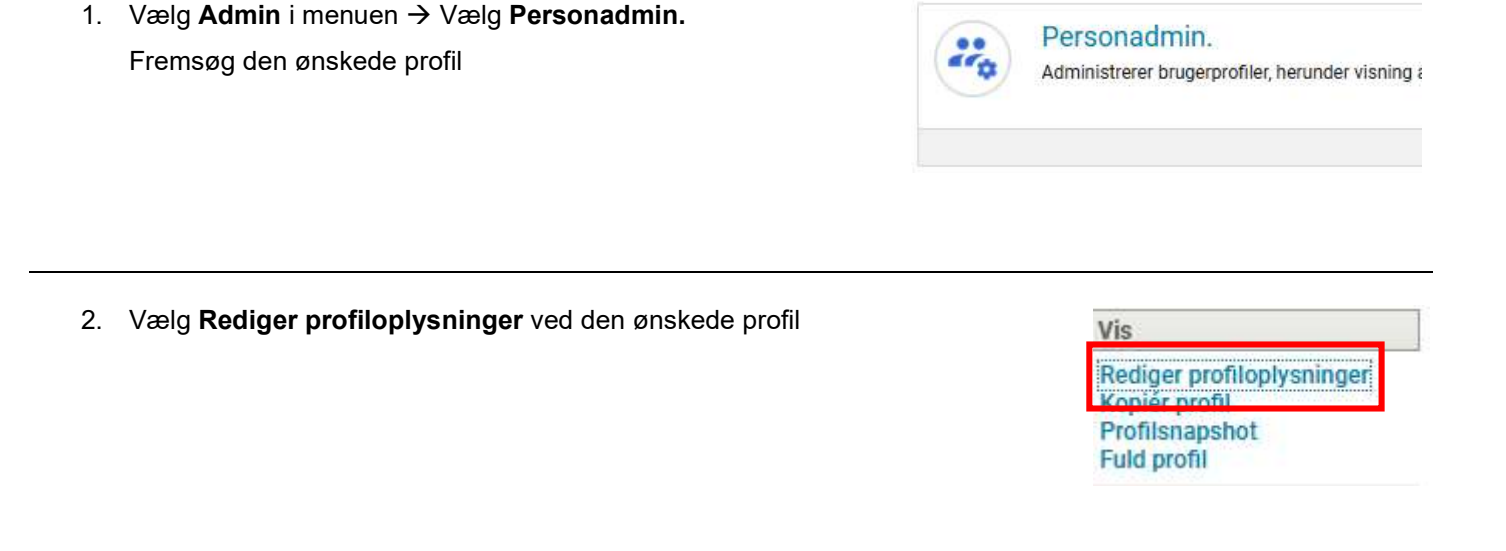

3. Under det første faneblad 'Basis', vælges en dato hvor profilen er afsluttet.

| Jobniveau                                                                              | -Vælg en- 🗸 🧨 |         |               |      |                                                                                  |
|----------------------------------------------------------------------------------------|---------------|---------|---------------|------|----------------------------------------------------------------------------------|
| Ву                                                                                     |               | Q Q     | Туре          | Fast | ~ /                                                                              |
| Startdato                                                                              | 01.01.2024    | <u></u> | Fødselsdato   |      | Campus — — X                                                                     |
| Afsluttet den                                                                          |               |         | ~             |      | Januar y 2025 y                                                                  |
| Lederadgang                                                                            |               |         | Specialbruger |      | M T O T F L S<br>1 2 3 4 5                                                       |
| Aktivér to faktor-<br>godkendelse                                                      |               |         |               |      | 6 7 8 9 10 11 12   13 14 15 16 17 18 19   20* 21 22 23 24 25 26   27 28 29 30 31 |
| Enten ved at skrive datoen som f.eks. 01.01.2025, eller ved at trykke på kalenderen og |               |         |               |      |                                                                                  |
| vælge en dato.                                                                         |               |         |               |      | *-Valqt dato                                                                     |

- 4. Afslut og gem ved at trykke GEM nederst på siden
- 5. Brugeren vil blive deaktiveret ved den valgte dato i Campus, men kan stadig tilgå sin læringshistorik. Desuden kan en administrator stadig fremsøge brugeren, ved at skrive en fremtidig dato i feltet **'afsluttet før'**, og søge som man normalt gør.